## PAS IP/OP/Pathology Results Enquiry Menu

After logging into CORE select the **PAS IP/OP/Pathology Results Enquiry** option and the Enquiry menu will appear.

| 1<br>2<br>3<br>4<br>5<br>6<br>7<br>8<br>9<br>10<br>11<br>12 | RI<br>HIPS<br>HIWD<br>HOPS<br>HOAH<br>HOSWS<br>HOCE<br>HOCA<br>PENQ<br>MPUSER<br>HIPM | RI Patient Details<br>Inpatient Search<br>Display Patients on Ward<br>Inpatient Stay Movements<br>Outpatient Search<br>Outpatient Appointment Hi<br>Clinic Workload Print<br>Clinic Enquiry<br>Clinic Attendance List<br>Pathology Enquiry<br>PAS USER UTILITIES<br>Past Inpatient Movements | istory                  |   |  |  |  |  |
|-------------------------------------------------------------|---------------------------------------------------------------------------------------|----------------------------------------------------------------------------------------------------|-------------------------|---|--|--|--|--|
| C                                                           | J                                                                                     |                                                                                                    | Current Organisation: T | R |  |  |  |  |
| PAS User Utilities                                          |                                                                                       |                                                                                                    |                         |   |  |  |  |  |

The main facilities used from this function are:

| IPUSER |                                                                                                    | PAS USER UTILITIES                                                                                                    | CACHÉ TESTUP     |
|--------|----------------------------------------------------------------------------------------------------|----------------------------------------------------------------------------------------------------|------------------|
|        | 1 AO<br>2 ACPI<br>3 ACPI<br>4 HGL<br>5 HGFI<br>6 HGQI<br>7 HIH<br>8 HIB<br>9 HOBI<br>10 HODI<br>11 HZSI | Swap Organisation<br>Change Password<br>Multi-Patient Group<br>Free Format Labels<br>Quick Labels and Letters Print<br>Casenote Frontsheet/HMR1<br>Bulk Casenote Frontsheet Requester<br>Outpatient Bulk Labels<br>Hospital Attendances<br>PAS Spoolfile | 3                |
|        | C                                                                                                    | Current                                                                                                    | Organisation: TR |

**Swap Organisation**. - If you require to view in depth, outpatient or inpatient episodes held in a different hospital select the appropriate hospital from this option by number or code. For example, type **F A** for Falmouth and press **Ay** and press the return key to accept your selection.

**Change Password**. - You will be required to enter your old password and then enter the new password twice to verify it.

Change Printer Group. - Allows you to select a new printer group.

Multi-Patient labels. - Allows you to print labels for more than one patient.

Free Form Labels (No longer used).

**Quick labels** and letter prints. - Used to print patient I D labels, open the <u>PAS Inpatient - Printing labels</u> page for more information.

Online URL: <u>https://elearning.cornwall.nhs.uk/site/kb/article.php?id=90</u>